# РУКОВОДСТВО ПОЛЬЗОВАТЕЛЯ

# BestDVR-400A

# 4-х канальный MPEG-4 триплексный видео-аудио регистратор

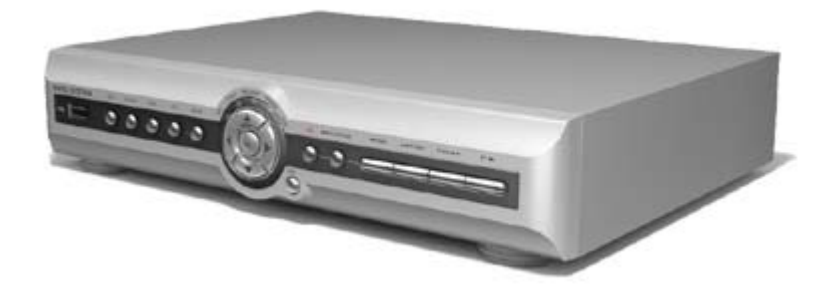

www.BestDVR.ru

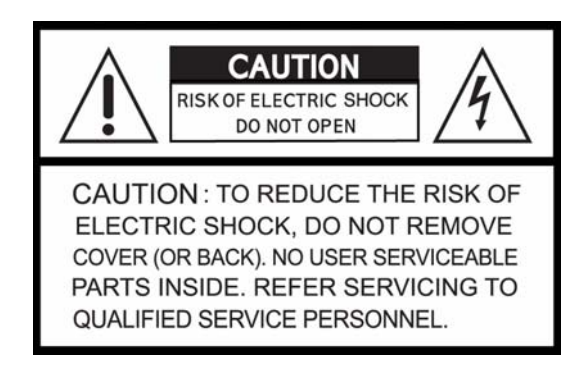

Этот документ отражает текущую информацию и может быть изменен без уведомления

# Предупреждения по безопасности.

Цель этой части документа – предупредить пользователя от нежелательных действий с аппаратом. Работу с видеорегистратором следует начинать только после прочтения Руководства.

#### внимание

В видеорегистраторе используются высокие напряжения 220 и 110V

Запрещается открывать крышку при подключенном шнуре питания. При неправильной установке батарейки на материнской плате прибора возможно повреждение всего аппарата. Эту работу должны выполнять лишь квалифицированные специалисты.

Видеорегистратор предназначен для работы в помещениях.

Запрещается допускать попадание влаги на видеорегистратор

Запрещается блокировать вентиляционные отверстия на корпусе.

#### внимание

Только квалифицированный специалист должен выполнять установку DVR ПРИ ПОДКЛЮЧЕНИИ КАМЕР, МИКРОФОНОВ, ДАТЧИКОВ И МОНИТОРА ВИДЕОРЕГИСТРАТОР ДОЛЖЕН БЫТЬ ВЫКЛЮЧЕН.

Производитель не несет ответственности за возможный ущерб причиненный в связи с некорректной эксплуатацией устройства.

#### комплектация

| ВИДЕОРЕГИСТРАТОР                                          |          |
|-----------------------------------------------------------|----------|
| СD ПО «КЛИЕНТ» +<br>РУКОВОДСТВО<br>ПОЛЬЗОВАТЕЛЯ           |          |
| ИК-ПУЛЬТ<br>ДИСТАНЦИОННОГО<br>УПРАВЛЕНИЯ<br>(ОПЦИОНАЛЬНО) |          |
| БАТАРЕЙКИ<br><mark>(ОПЦИОНАЛЬНО)</mark>                   | UUS VAUL |
| БЛОК ПИТАНИЯ                                              |          |
| РУКОВОДСТВО<br>ПОЛЬЗОВАТЕЛЯ                               |          |
| КОЛЬЦА И ВИНТЫ ДЛЯ<br>КРЕПЛЕНИЯ HDD                       | SS 32    |
| IDE HDD КАБЕЛЬ                                            |          |
| КРЕПЛЕНИЯ ДИСКОВ                                          |          |
| ШНУР ПИТАНИЯ                                              |          |

# ВЫБОР ТИПА ВИДЕОСИГНАЛА

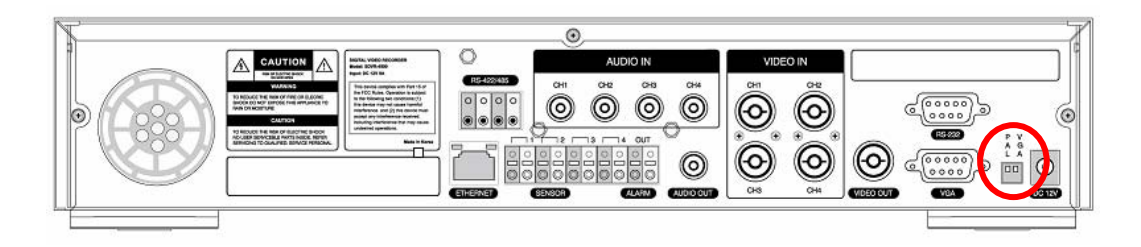

|                                                                                                  | РЕЖИМ ВИДЕО |     | видеовыход |     |
|--------------------------------------------------------------------------------------------------|-------------|-----|------------|-----|
| JUTAHOBKA                                                                                        | NTSC        | PAL | BNC        | VGA |
| У<br>А<br>С<br>С<br>А<br>С<br>А<br>С<br>А<br>С<br>С<br>А<br>С<br>А<br>С<br>С<br>А<br>С<br>А<br>С | 0           | x   | 0          | x   |
| P V<br>A G<br>L A                                                                                | x           | 0   | 0          | x   |
| P V<br>A G<br>L A                                                                                | 0           | X   | x          | 0   |
|                                                                                                  | x           | 0   | x          | ο   |

#### ВНИМАНИЕ

Необходимо выключить DVR – изменить настройки и только потом включить его.

## **УСТАНОВКА HDD**

### ♦ HDD SETTING

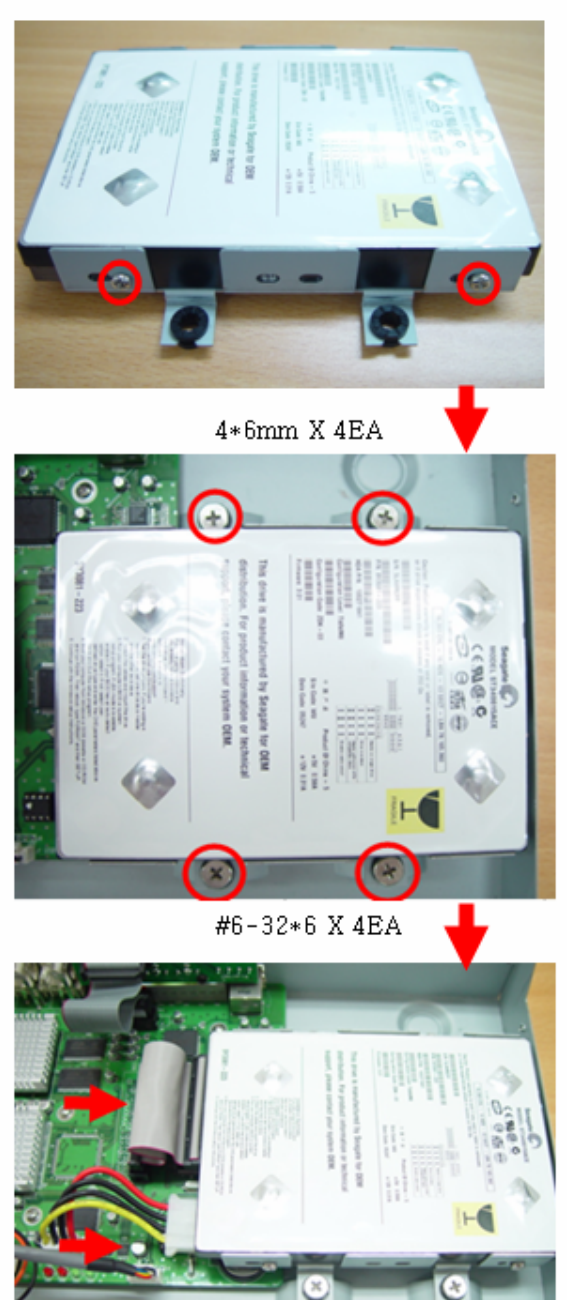

HDD IDE CABLE / HDD POWER CABLE

#### СПЕЦИФИКАЦИЯ

|                         | 1                               | СПЕЦИФИКАЦИЯ                                                                                                    |
|-------------------------|---------------------------------|----------------------------------------------------------------------------------------------------|
|                         | BYOTH                           |                                                                                                    |
|                         |                                 |                                                                                                    |
| Видео                   |                                 |                                                                                                    |
|                         | Отображение                     | $\frac{1}{100} \text{ frs} = 0 \text{ for } 25 \text{ frs} = 42 \text{ kgran}$                                                                  |
|                         | Отображение                     | 100 грз – Общая, 25 грз – на канал                                                                                                    |
|                         | Byonu                           |                                                                                                    |
| Аулио                   |                                 |                                                                                                    |
| Лудио                   |                                 |                                                                                                    |
|                         | выходы на монитор               | I - ROA                                                                                                    |
|                         | Duest                           | 4                                                                                                    |
| Тревожные               | Входы                           | 4                                                                                                    |
|                         | выходы                          |                                                                                                    |
| Операционная<br>система | RTOS                            | Специализированная Real Time Operating System                                                                                                   |
|                         |                                 |                                                                                                    |
| Меню                    |                                 | Графическое, русифицированное                                                                                                    |
|                         |                                 |                                                                                                    |
|                         | Компрессия                      | MPEG-4                                                                                                    |
|                         | Разрешение                      | 360х288, 720х576т.                                                                                                    |
| •                       | Общая скорость записи           | 100 fps (360x288), 25 fps (720x576)                                                                                                    |
| Запись                  | Скорость записи на каждый канал | 25 fps (360x288), 6 fps (720x576)                                                                                                    |
|                         | Активация записи                | Постоянная, по детектору, по датчику, по расписанию, по команде оператора                                                                       |
|                         |                                 |                                                                                                    |
| Поиск в архиве          | Многовариантный                 | По времени, по событию, «к первой записи», «к последней<br>записи»                                                                              |
|                         |                                 |                                                                                                    |
| Многозадачность         | Триплекс                        | Запись, просмотр архива и передача по сети одновременно                                                                                         |
|                         | ·                               |                                                                                                    |
| Управление              |                                 | С передней панели, ИК - пульт (опционально)                                                                                                    |
|                         |                                 |                                                                                                    |
| Порты                   |                                 | <ol> <li>1 – RS-232, 1 – RS-485 (для управления поворотными камерами),</li> <li>1 – USB (для резервного копирования и обновления ПО)</li> </ol> |
|                         |                                 |                                                                                                    |
|                         | Подключение                     | ADSL, LAN / Dynamic IP supported                                                                                                    |
| Работа по сети          | Порт                            | 1 10/100-base T Ethernet                                                                                                    |
| TCP/IP                  | Функции                         | Мониторинг, просморт архива, настройка, архивация упралвение<br>PTZ-камерами, upgrade                                                           |
|                         | Скорость мониторинга            | Переключаемая – 3-25 fps на канал                                                                                                    |
|                         |                                 |                                                                                                    |
| HDD                     | Доступный объем                 | 500 Gb                                                                                                    |
|                         | Диски                           | 1 диск IDE до 500Gb (несъемный)                                                                                                    |
|                         |                                 |                                                                                                    |
| Резервное               | По сети ТСР/ІР                  | Кадры и видеофрагменты                                                                                                    |
| копирование             | Через CompactFlash              | Кадры и видеофрагменты                                                                                                    |
|                         |                                 |                                                                                                    |
| Размеры и вес           | Размеры устройства              | 350х260х65мм                                                                                                    |
|                         | Вес устройства                  | 3,2Kr c HDD                                                                                                    |
|                         | Вес в упаковке                  | 4,6Кг с HDD                                                                                                    |

| 1. Передняя панель                                                   | 8  |
|----------------------------------------------------------------------|----|
| 2. Задняя панель                                                     | 9  |
| 3. Запуск, настройка DVR                                             | 10 |
| 3-1. Меню настройки, главный экран (установка) ПАРОЛЬ ПО УМОЛЧАНИЮ   | 10 |
| 3-2. Настройки мониторинга (оперативные)                             | 10 |
| 3-3. Настройки записи (запись).                                      | 11 |
| 3-3-1. Установка зоны детектора.                                     | 12 |
| 3-3-2. Расписание записи.                                            | 13 |
| 3-4. Система                                                         | 13 |
| 3-5. Работа по сети (компьютерная сеть)                              | 15 |
| 3-5-1. Порт                                                          | 16 |
| 3-5-2. Тип сети                                                      | 16 |
| 3-6. Настройки хранения записи (память)                              | 17 |
| 3-7. Сохранить установку                                             | 19 |
| 1 5 5                                                                |    |
| 4. Экраны                                                            | 18 |
| 4-1. Экран мониторинга                                               | 18 |
| 4-2. Экран поиска                                                    | 19 |
| 4-3. Просмотра архива                                                | 21 |
|                                                                      |    |
| 5. Архивирование видео на USB – Flash Drive                          | 22 |
| 5-1. Захват кадров или фрагментов                                    | 22 |
| 5-2. Копирование кадров или фрагментов на USB «флэш»-память          | 22 |
|                                                                      |    |
| 6. Обновление программного обеспечения                               | 22 |
|                                                                      |    |
| 6-1. Обновление программного обеспечения с помощью USB «флэш»-памяти | 22 |
|                                                                      |    |
| 7. Работа по сети ТСР/ІР (ПО клиент)                                 | 23 |
| 7-1. Общие сведения                                                  |    |
| 7-2. Минимальные требования к системе                                | 25 |
| 7-3. Установка ПО                                                    |    |
| 7-4. Мониторинг                                                      | 26 |
| 7-5. Поиск и просмотр архива                                         |    |
| 7-5-3. Архивирование                                                 | 31 |
| 7-6. Настройка системы                                               | 31 |
| 7-6-1. Общие                                                         | 31 |
| 7-6-2.Название каналов                                               | 32 |
| 7-6-3. События                                                       | 33 |
| 7-6-4. Запись                                                        | 33 |
| 7-6-5. Диск                                                          | 34 |
| 7-6-6. Видео                                                         | 35 |
| 7-6-7. About                                                         | 35 |

#### Содержание

# 1. Передняя панель

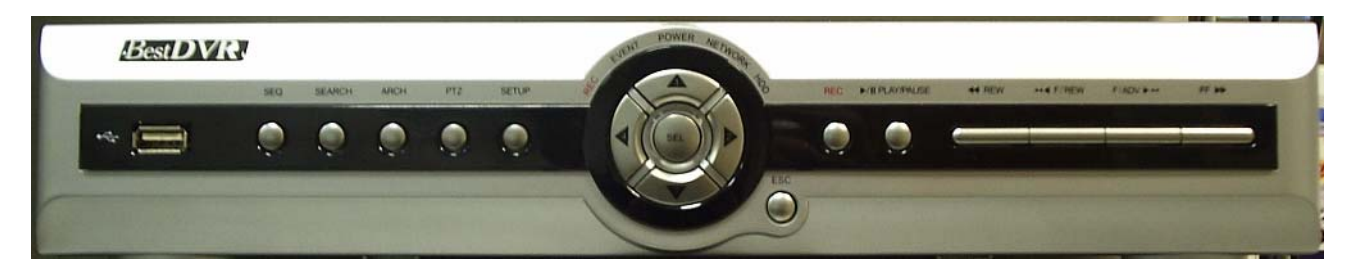

#### Рис. 1.1 Вид передней панели

Таблица 1.1. Индикаторы

| Название | Описание                                                                |
|----------|-------------------------------------------------------------------------|
| Power    | Горит когда на DVR подается питание                                     |
| HDD      | Горит когда производится запись                                         |
| EVENT    | Горит когда приходит сигнал с датчика или фиксируется детекция движения |
| NETWORK  | Горит когда «клиент» обращается к DVR по сети TCP/IP                    |

Таблица 1.2. Кнопки на передней панели

| SEQ        | Для включения режима «листания» камер                                       |
|------------|-----------------------------------------------------------------------------|
| SEARCH     | Для перехода в режим поиска записей                                         |
| ARCH       | Для архивации                                                               |
| PTZ        | Для управления поворотными устройствами и камерами                          |
| SETUP      | Для входа в меню настройки                                                  |
| REC        | Для запуска и остановки записи по команде оператора                         |
| ESC        | Для возврата в предыдущий экран меню                                        |
| 1          | Для перемещения по меню вверх/для выбора камеры 1 в режиме трансляции/для   |
|            | ввода цифры 1 в режиме ввода пароля                                         |
| 2          | Для перемещения по меню вправо/для изменения значений в меню/для выбора     |
|            | камеры 2 в режиме трансляции/для ввода цифры 2 в режиме ввода пароля        |
| 3          | Для перемещения по меню вниз/для выбора камеры 3 в режиме трансляции/для    |
|            | ввода цифры 3 в режиме ввода пароля                                         |
| 4          | Для перемещения по меню влево/для изменения значений в меню/для выбора      |
|            | камеры 1 в режиме трансляции/для ввода цифры 1 в режиме ввода пароля        |
| SEL        | В режиме мониторинга для выбора режима «квадратор» или камера в полный      |
|            | экран / для выбора пункта меню                                              |
| PLAY/PAUSE | Для запуска/остановки просмотра при воспроизведении                         |
| REW        | Для обратного ускорения при воспроизведении                                 |
| F/REW      | Для перемещения на 60 секунд назад при воспроизведении (листание по минутам |
|            | назад)                                                                      |
| F/ADV      | Для перемещения на 60 секунд вперед при воспроизведении (листание по        |
|            | минутам вперед)                                                             |
| FF         | Для прямого ускорения при воспроизведении                                   |

# 2. Задняя панель

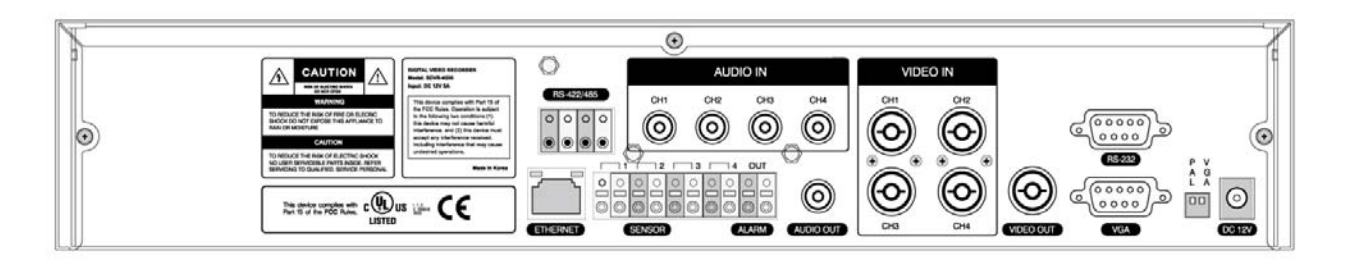

#### Рис 2.1. Вид задней панели

#### Таблица 2.1. Разъемы задней панели

| Разъем        | Назначение                                      |
|---------------|-------------------------------------------------|
| VIDEO IN      | Для подключения камер (PAL/NTSC)                |
| VIDEO OUT     | Видеовыход                                      |
| AUDIO IN      | Для подключения микрофонов                      |
| AUDIO OUT     | Аудиовыход                                      |
| VGA           | Выход на VGA монитор                            |
| RS-232        | Только для инженерной настройки                 |
| RS-485/422    | Для управления поворотными камерами             |
| SNSOR IN      | Для подключения датчиков NO/NC                  |
| ALARM OUT     | Тревожный выход 0,5А/125V, 1А/30V               |
| LAN           | Разъем RJ45 для подключения к компьютерной сети |
| DC-12V        | Для подключения блока питания                   |
| Переключатели |                                                 |
| PAL           | Для выбора PAL/NTSC                             |
| VGA           | Для включения VGA выхода                        |

### 3. Запуск настройка DVR

#### 3-1. Меню настройки, главный экран (установка)

При нажатии кнопки SETUP регистратор запросит пароль. **Пароль по умолчанию 1111.** Когда пароль введен, вы увидите главное меню **«УСТАНОВКА» рис.3.1.1.** по меню можно перемещаться клавишами 1234 а клавишей SELECT выбирать нужный пункт меню.

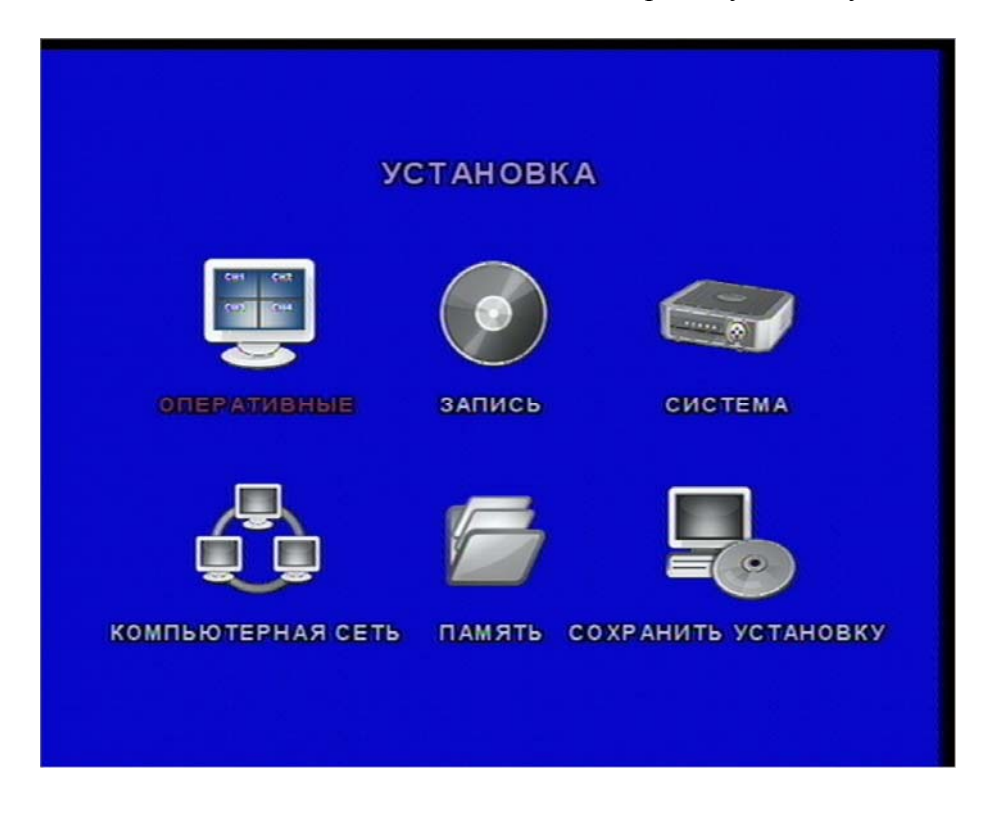

Рис 3.1.1 Главное меню «УСТАНОВКА»

#### 3-2. Настройки мониторинга (оперативные)

По меню можно перемещаться клавишами 1,3 клавишами 2,4- менять значения.

| ПУНКТ              | ОПИСАНИЕ                                          |  |
|--------------------|---------------------------------------------------|--|
| OSD                | Включение/выключение экранного меню               |  |
| ПОСЛЕДОВАТЕЛЬНОСТЬ | Включение/выключение режима листания              |  |
| ВРЕМЯ ЛИСТАНИЯ     | Выбор время задержки для камеры в режиме листания |  |
| ЭКРАНОВ            |                                                   |  |
| ЗВУК СЛУЧАЯ        | Выравнивает экран по монитору                     |  |
| OSD KOHTPACT       | Яркость экранного меню                            |  |
| КАНАЛ              | Выбор канала для настройки                        |  |
| ДИСПЛЕЙ            | Включение /выключение вывода камеры в трансляции  |  |
| SEQ LIST           | Выбор камеры для режима листания                  |  |
| ЯРКОСТЬ            | Изменение яркости камеры                          |  |
| КОНТРАСТ           | Изменения кантраста камеры                        |  |
| ОТТЕНОК            | Изменение оттенка камеры                          |  |
| НАСЫЩЕННОСТЬ       | Изменение насыщенности камеры                     |  |

Таблица 3.2.1. Пункты меню мониторинга «оперативные»

| оперативные            |           |
|------------------------|-----------|
| OSD                    | BKA       |
| последовательность     | выкл      |
| ВРЕМЯ ЛИСТАНИЯ ЭКРАНОВ | 2 СЕКУНДЫ |
| ЗВУК СЛУЧАЯ            | выкл      |
| OSD KOHTPACT           | 80        |
| канал                  | CH1       |
| дисплей                | вкл       |
| SEQ LIST               | вкл       |
| ЯРКОСТЬ                | 50        |
| KOHTPACT               | 50        |
| OTTEHOK                | 0         |
| НАСЫЩЕННОСТЬ           | 50        |
|                        |           |

# Рис 3.2.1. Меню мониторинга «ОПЕРАТИВНЫЕ»

#### 3-3. Настройки записи (запись)

По меню можно перемещаться клавишами 1,3 клавишами 2,4- менять значения. Таблица 3.3.1. Меню «ЗАПИСЬ»

| ПУНКТ             | ОПИСАНИЕ                                                         |
|-------------------|------------------------------------------------------------------|
| РАЗРЕШЕНИЕ        | Выбор разрешения записи для всех камер                           |
|                   | квадратор(360*288)/полный(720*576)                               |
| КАНАЛ             | Выбор канала для настройки                                       |
| СКОРОСТЬ          | Выбор скорости записи для данной камеры или выключение камеры,   |
|                   | в режиме КВАДРАТОР можно выбирать скорость в пределах 1-25       |
|                   | к/сек, в режиме ПОЛНЫЙ общая скорость на все камеры 25к/сек и ее |
|                   | можно произвольно распределять между камерами                    |
| КАЧЕСТВО          | Выбор качества записи НОРМАЛЬНОЕ, ВЫСОКОЕ, СУПЕР                 |
| РЕГИСТРАЦИЯ       | Выбор типа записи НЕПРЕРЫВНО, ПО ДЕТЕКТОРУ, ПО                   |
|                   | ДАТЧИКУ, ПО РАСПИСАНИЮ, ОТКЛЮЧИТЬ                                |
| ЗОНА ДЕТЕКТОРА    | Выбор всего или части изображения для детекции                   |
| ЧУВСТВ. детектора | Регулировка чувствительности детектора 1-9                       |
| ТИП ДАТЧИКА       | Выбор типа датчика NC-нормально открытый, NC- нормально          |
|                   | закрытый, нет датчика                                            |
| ПРЕДЗАПИСЬ        | Включение/выключение предтревожной записи 5 сек.                 |
| ПОСЛЕЗАПИСЬ       | Выбор продолжительности записи после тревоги 1-30 сек            |
| ΤΡΕΒΟΓΑ           | Включение/выключение активации тревожного выхода по данному      |
|                   | каналу                                                           |
| ВРЕМЯ ТРЕВОГИ     | Продолжительность тревоги 1-60 сек.                              |
| АУДИО             | Включение/выключение синхронной аудиозаписи для данного канала   |
| РАСПИСАНИЕ        | Настройка расписания для данной камеры (в пункте РЕГИСТРАЦИЯ     |
|                   | должно быть значение ПО РАСПИСАНИЮ                               |

| ЗАПИСЬ            |            |
|-------------------|------------|
| Pagpelliehne      | Keaapatop  |
| КАНАЛ             | КАНАЛ1     |
| СКОРОСТЬ          | 1 f/s      |
| КАЧЕСТВО          | BUCOKOE    |
| РЕГИСТРАЦИЯ       | НЕПРЕРЫВНО |
| ЗОНА ДЕТЕКТОРА    | ВЕСЬ ЭКРАН |
| ЧУВСТВ. ДЕТЕКТОРА | 7          |
| тип датчика       |            |
| ПРЕДЗАПИСЬ        | вкл        |
| ПОСЛЕЗАПИСЬ       | 6 СЕКУНДЫ  |
| TPEBOFA           | выкл       |
| ВРЕМЯ ТРЕВОГИ     | 6 СЕКУНДЫ  |
| АУДИО             | выкл       |
| РАСПИСАНИЕ        |            |

Рис. 3.3.1. Меню «ЗАПИСЬ»

#### 3-3-1. Установка зоны детектора движения

В меню ЗОНА ДЕТОКТОРА нужно выбрать ВЫБРАННАЯ ЗОНА и нажать SELECT – вы попадете в окно установки зоны детектора **рис. 3.3.2** 

Перемещаться по окну можно клавишами 1,2,3,4, активировать или отключать зоны клавишей SELECT – (белый- вкл, синий – выкл.)

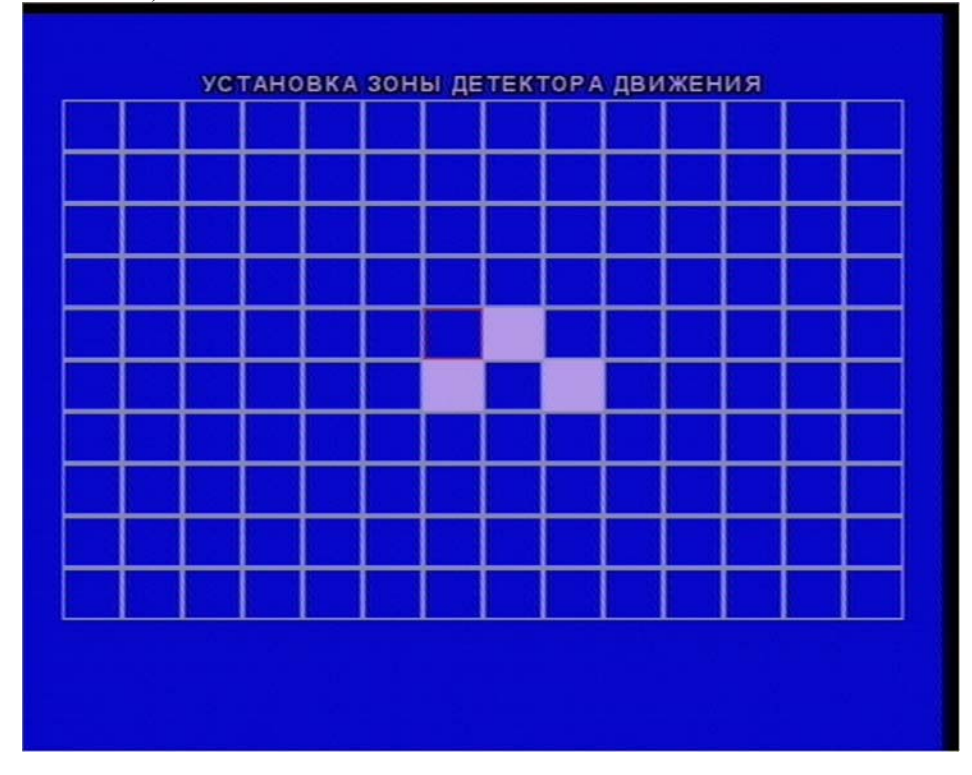

Рис. 3.3.2. Установка зоны детектора движения.

#### 3-3-2. Расписание записи

Выберете РАСПИСАНИЕ в меню ЗАПИСЬ, вы попадете в меню РАСПИСАНИЕ где для каждой или для всех сразу камер можно задать тип записи (постоянно/ по детектору/ по датчику) в каждый час суток. Перемещаться по меню РАСПИСАНИЕ можно клавишами 1,2,3,4, выбирать значения клавишами

| REW        | – C                                            | – постоянная запись   |
|------------|------------------------------------------------|-----------------------|
| FF         | – S                                            | – запись по датчику   |
| PLAY/PAUSE | -M                                             | - запись по детектору |
| F/REW      | <ul> <li>отмена выбранного значения</li> </ul> |                       |

|        |     |  |   |   | P | A | CI | ΠΙ    | 10 | с, | Aŀ     | łV | 1 E |        |   |   |        |   |   |        |   |   |
|--------|-----|--|---|---|---|---|----|-------|----|----|--------|----|-----|--------|---|---|--------|---|---|--------|---|---|
| BCE    | 0   |  | 3 | 1 | 6 | 1 | 1  | 9<br> |    |    | 12<br> | 3  |     | 16<br> | 1 | 1 | 18<br> | 1 | 8 | 21<br> | 1 | 2 |
| КАНАЛІ |     |  | C |   |   |   |    |       |    |    |        |    |     |        |   |   |        |   |   |        |   |   |
| канала | 3 - |  | s |   |   |   |    |       |    |    |        |    |     |        |   |   |        |   |   |        |   |   |
| канала | 3 - |  | M |   |   |   |    |       |    |    |        |    |     |        |   |   |        |   |   |        |   |   |
| канала | -   |  |   |   |   |   |    |       |    |    |        |    |     |        |   |   |        |   |   |        |   |   |
|        |     |  |   |   |   |   |    |       |    |    |        |    |     |        |   |   |        |   |   |        |   |   |
|        |     |  |   |   |   |   |    |       |    |    |        |    |     |        |   |   |        |   |   |        |   |   |

Рис. 3.3.3. Расписание.

#### 3-4. Система

В этом меню можно ввести системные настройки. По меню можно перемещаться клавишами 1,3 клавишами 2,4- менять значения.

| Tuomingus. I.T. Onerena |                                                            |
|-------------------------|------------------------------------------------------------|
| ПУНКТ                   | ОПИСАНИЕ                                                   |
| DVR ID                  | Выбор имени для DVR                                        |
| ОПИСАНИЕ                | Данные о DVR – версия, размер установленного HDD, IP и     |
|                         | МАС адреса                                                 |
| ЗАГРУЗКА ПО             | Сброс на заводские настройки                               |
| УМАЛЧАНИЮ               |                                                            |
| ПАРОЛЬ                  | Выбор пароля Администратора, для начала нужно ввести       |
| АДМИНИСТРАТОРА          | текущий пароль затем новый и подтвердить его (пароль может |
|                         | состоять из 4-х цифр 1,2,3,4)                              |
| СЕТЕВОЙ ПАРОЛЬ          | Выбор пароля для доступа по сети, для начала нужно ввести  |
|                         | текущий пароль затем новый и подтвердить его (пароль может |

Таблица3.4.1. Система

|                | состоять из 4-х цифр 1,2,3,4)                          |
|----------------|--------------------------------------------------------|
| ФОРМАТ ДАТЫ    | Выбор формата отображения даты                         |
| УСТАНОВКА ДАТЫ | Изменение даты/времени                                 |
| И ВРЕМНИ       |                                                        |
| РТΖ КОНТРОЛЬ   | Настройки управления поворотных камер – тип, номер, ID |
|                | скорость обмена данными. Поддерживаются типы:          |
|                | PELCO D-PROTOCOL                                       |
|                | PELCO P-PROTOCOL                                       |
|                | SAMSUNG                                                |
|                | LG                                                     |
|                | РІН                                                    |
|                | SONY                                                   |
|                | DYNACOLOR DSCP                                         |
|                | WON WOO                                                |
|                | DONGYANG DSC-230S                                      |
|                | DONGYANG DSC-230M                                      |
|                | DONGYANG DPC-100                                       |
|                | DONGYANG DSC-240                                       |
|                | DONGYANG DRX-500                                       |
|                | DONGYANG DRX-502A                                      |
|                | COSTAR – 2600                                          |
|                | VICON V2311RB3                                         |
|                | VICON VPS-1300                                         |
|                | VICON 422 R                                            |
|                | CNB PTZ 102N                                           |
|                | KALATEL KTD 312                                        |
|                | SENSORMATIC PTZ                                        |
|                | ELMO PTC-200                                           |
|                | CANNON VC-C4                                           |
|                | HITRON SCANDOME II                                     |
|                | WOOJU                                                  |
| ЯЗЫК           | Выбор языка меню                                       |
| REMOTE         | Номер удаленного пульта управления                     |
| CONTROLLER ID  |                                                        |

Для управления поворотными камерами их нужно подключать к порту RS-485.

| СИСТЕМА                  |            |
|--------------------------|------------|
| ovr id                   | ovr        |
| ОПИСАНИЕ                 |            |
| ЗАГРУЗКА ПО УМОЛЧАНИЮ    | выкл       |
| ПАРОЛЬ АДМИНИСТОРА       |            |
| СЕТЕВОЙ ПАРОЛЬ           |            |
| ФОРМАТ ДАТЫ              | YYYY/MM/DD |
| УСТАНОВКА ДАТЫ И ВРЕМЕНИ |            |
| РТZ КОНТРОЛЬ             |            |
| язык                     | PYCCKO     |
| REMOTE CONTROLLER ID     | 0          |
|                          |            |
|                          |            |

Рис. 3.4.1. Система

**3-5.** Работа по сети (компьютерная сеть) В этом меню настраиваются параметры для удаленной работы с видеорегистратором по PCP/IP сети.

| ПУНКТ               | ОПИСАНИЕ                                                            |
|---------------------|---------------------------------------------------------------------|
| ПОРТ                | Номер порта                                                         |
| ДОСТУП КЛИЕНТА      | Включение/выключение работы по сети                                 |
| РАЗМЕР ТРАФИКА      | Включение/выключение передачи по сети только ключевых кадров – для  |
|                     | экономии трафика в медленных сетях                                  |
| ТИП СЕТИ            | Выбор типа сети (LAN, DHCP, ADSL)                                   |
| IP                  | IP – адрес видеорегистратора                                        |
| ШЛЮЗ                | Номер шлюза                                                         |
| МАСКА ПОДСЕТИ       | Номер маски подсети                                                 |
| DNS CEPBEP IP       | IP – адрес сервера DNS                                              |
| DDNS                | Включение/выключение DDNS                                           |
| ИМЯ DDNS CEPBEPA    | Редактирование имени DDNS сервера                                   |
| ПОСЛАТЬ ПО ЭЛ.ПОЧТЕ | Включение/выключение отправки динамического IP адреса по Эл. почте  |
| АДРЕС ЭЛ. ПОЧТЫ     | Назначения адреса Эл. Почты для получения динамического IP адреса   |
|                     | назначенного DHCP сервером                                          |
| ИМЯ ПОЧТОВОГО       | Для получения динамического IP адреса необходимо настроить IP адрес |
| CEPBEPA             | почтового сервера                                                   |

Таблица 3.5.1. меню «Компьютерная сеть»

| компьютерная с                               | еть 📇                                                 |
|----------------------------------------------|-------------------------------------------------------|
| ПОРТ                                         | 6446                                                  |
| доступ клиента                               | вкл                                                   |
| РАЗМЕР ТРАФИКА                               | вкл                                                   |
| тип сети                                     | LAN                                                   |
| ІР<br>ШЛЮЗ<br>МАСКА ПОДСЕТИ<br>DNS СЕРВЕР ІР | 172.16.1.52<br>0.0.0.0<br>265.255.0.0<br>172.16.1.220 |
| DDNS                                         | вкл                                                   |
| nma dons cepeepa                             | ns.siandalo                                           |
| ПОСЛАТЬ ПО ЭЛ.ПОЧТЕ<br>АДРЕС ЭЛ.ПОЧТЫ        | вкл                                                   |
| ИМЯ ПОЧТОВОГО СЕРВЕРА ІР                     | 211.174.110.134                                       |

Рис.3.5.1. Компьютерная сеть

#### 3-5-1. ПОРТЫ

При подключении одного или нескольких видеорегистраторов к локальной компьютерной сети порт не требует изменения если обращение к регистратору будет происходить только из этой сети.

Если же обращение к DVR планируется из внешних сетей через INTERNET каждый DVR должен иметь уникальный номер порта, транслируемый через сетевые устройства («свитчеры», «хабы») во внешнюю сеть.

#### Доступ по сети через ROUTER

Для доступа через ROUTER (Firewall) нужно открыть 3 ТСР порта для команд, трансляции и работы с архивом. Если все 3 порта открыты правильно, доступ к DVR будет получен. Например если в DVR задан порт 5445, нужно открыть 3 TCP порта (5445, 5446, 5447)

#### 3-5-2. Тип сети

Есть 3 типа сети, все используют разные настройки. LAN

Для настройки сети LAN требуются следующие данные. (если у вас нет этих данных обратитесь к вашему сетевому администратору)

| Гаолица 5.5.2. LAN |                                          |
|--------------------|------------------------------------------|
| ПУНКТ              | ОПИСАНИЕ                                 |
| IP                 | Фиксированный IP адрес видеорегистратора |
| ШЛЮЗ               | IP адрес шлюза                           |
| МАСКА ПОДСЕТИ      | Маска подсети LAN                        |
| DNS CEPBEP IP      | Установка IP адреса DNS сервера          |

#### Tof muno 252 LAN

#### DHCP

При выборе DHCP IP адрес DVR автоматически присваивается DHCP сервером, чтобы узнать назначенный IP адрес посмотрите в разделе СИСТЕМА – ОПИСАНИЕ. Для более полной информации обратитесь к вашему сетевому администратору.

#### ADSL

При выборе ADSL потребуется следующие данные. . (если у вас нет этих данных обратитесь к вашему сетевому администратору) Таблица 3.5.3. ADSL

| ПУНКТ  | ОПИСАНИЕ                    |
|--------|-----------------------------|
| ID     | ID для подключения ADSL     |
| ПАРОЛЬ | Пароль для подключения ADSL |

#### 3-6. ПАМЯТЬ

Здесь можно настроить тип записи на HDD (запись до заполнения или перезапись) и отформатировать HDD. Таблица 3.6.1. ПАМЯТЬ

| Tuomingu Cionti In ministri D |                                                               |
|-------------------------------|---------------------------------------------------------------|
| ПУНКТ                         | ОПИСАНИЕ                                                      |
| НАЛОЖЕНИЕ ЗАПИСИ              | ВКЛ – циклическая перезапись HDD, ВЫКЛ – запись до заполнения |
| ΦΟΡΜΑΤ                        | Запуск форматирования HDD (стирание всех записей)             |

|   |              | ПАМЯ   | ть |      |  |
|---|--------------|--------|----|------|--|
| H | VIOXIEHNE 84 | ATINGN |    | BKJ  |  |
| Φ | OPMAT        |        |    | выкл |  |
|   |              |        |    |      |  |
|   |              |        |    |      |  |
|   |              |        |    |      |  |
|   |              |        |    |      |  |
|   |              |        |    |      |  |
|   |              |        |    |      |  |
|   |              |        |    |      |  |
|   |              |        |    |      |  |
|   |              |        |    |      |  |
|   |              |        |    |      |  |
|   |              |        |    |      |  |

Рис 3.6.1. ПАМЯТЬ

#### 3-7. СОХРАНИТЬ УСТАНОВКУ

Для сохранения проделанных настроек перед выходом из меню выберете ПОДТВЕРДИТЬ

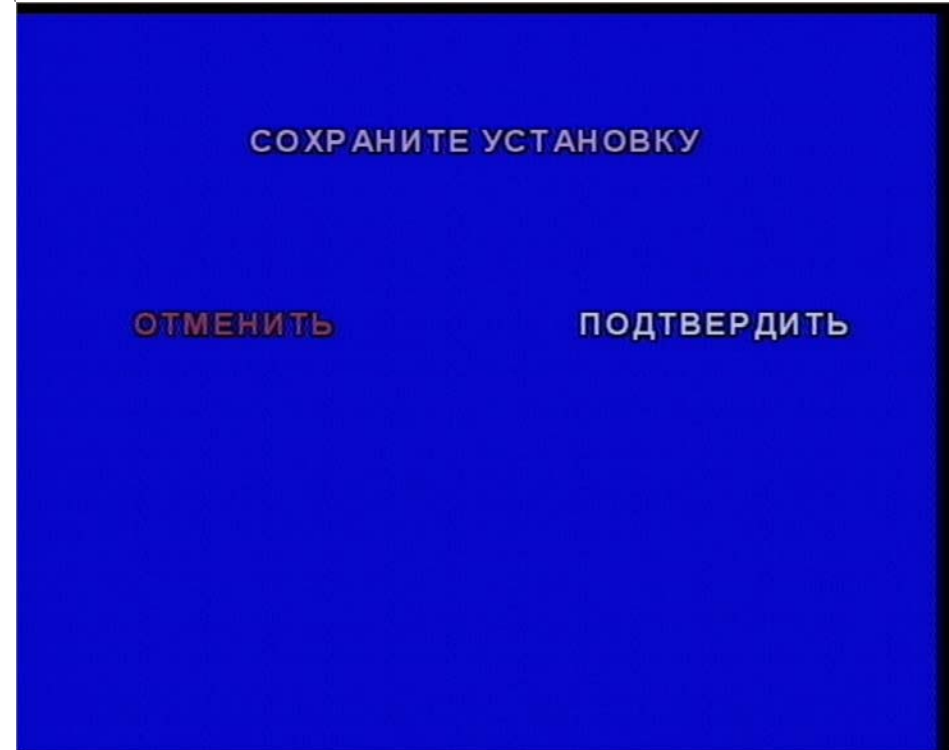

Рис 3.7.1. СОХРАНИТЕ УСТАНОВКУ

#### 4. Экраны

В DVR есть 5 режимов экранов Мониторинг Поиск Просмотр архива Настройка Запись

#### 4-1. МОНИТОРИНГ

В режиме мониторинга изображения от камер транслируются на экран. Так же на экране есть следующие индикаторы:

С – включена постоянная запись

R – запись производится вручную

S – производится запись по датчику

М – производится запись по детектору движения

А также индикаторы сработки тревожных датчиков, тревожного выхода, подключения к сети TCP/IP, включения режима листания, дата/время, названия камер, процент заполнения HDD.

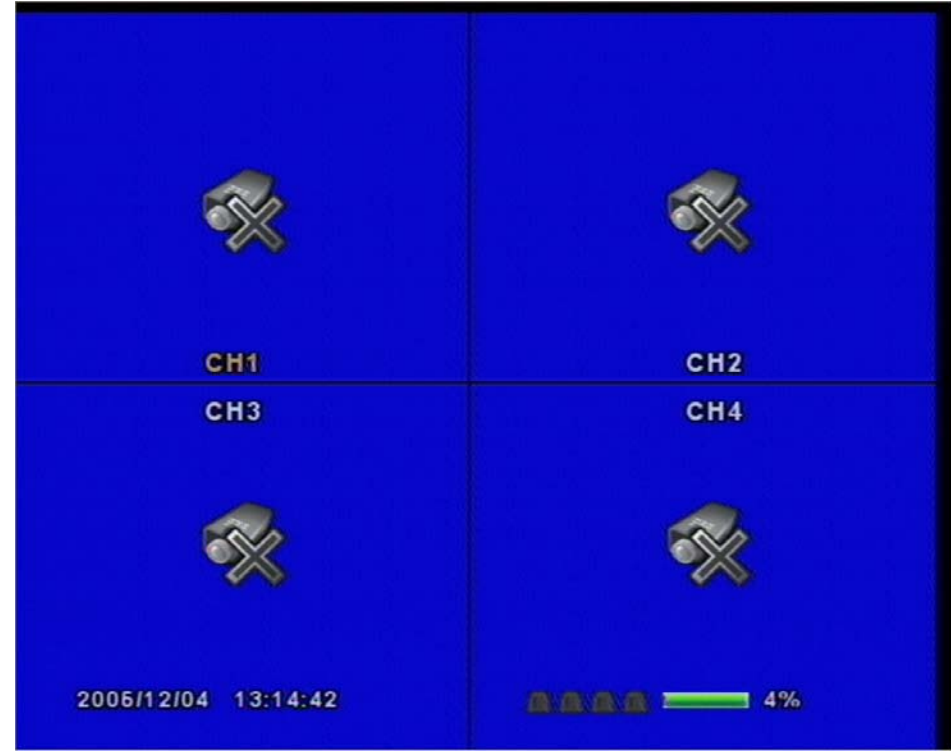

#### Рис 4.1.1. МОНИТОРИНГ

#### 4-2. ЭКРАН ПОИСКА

Нажмите кнопку SEARCH для перехода в экран поиска. Он содержит: ПОИСК ПО СОБЫТИЮ, ПОИСК ПО ВРЕМЕНИ, GO TO, GO FIRST, GO LAST, LOG, АРХИВ

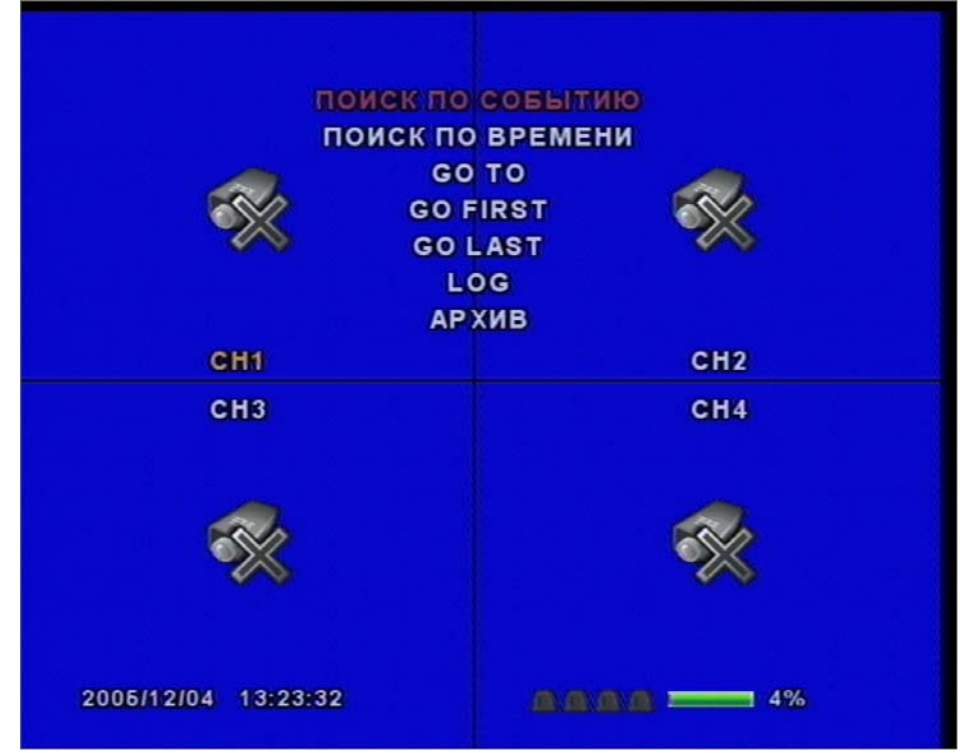

Рис. 4.2.1. – ЭКРАН ПОИСКА

#### 4-2-1. ПОИСК ПО СОБЫТИЮ

Позволяет выбрать в календаре день (день в который производились записи отмечен красным), одну камеру или все 4 и тип записи

А – все записи

М – записи по движению

- S записи по датчику
- R записи по команде оператора
- С непрерывные записи
- См рис 4.2.2.

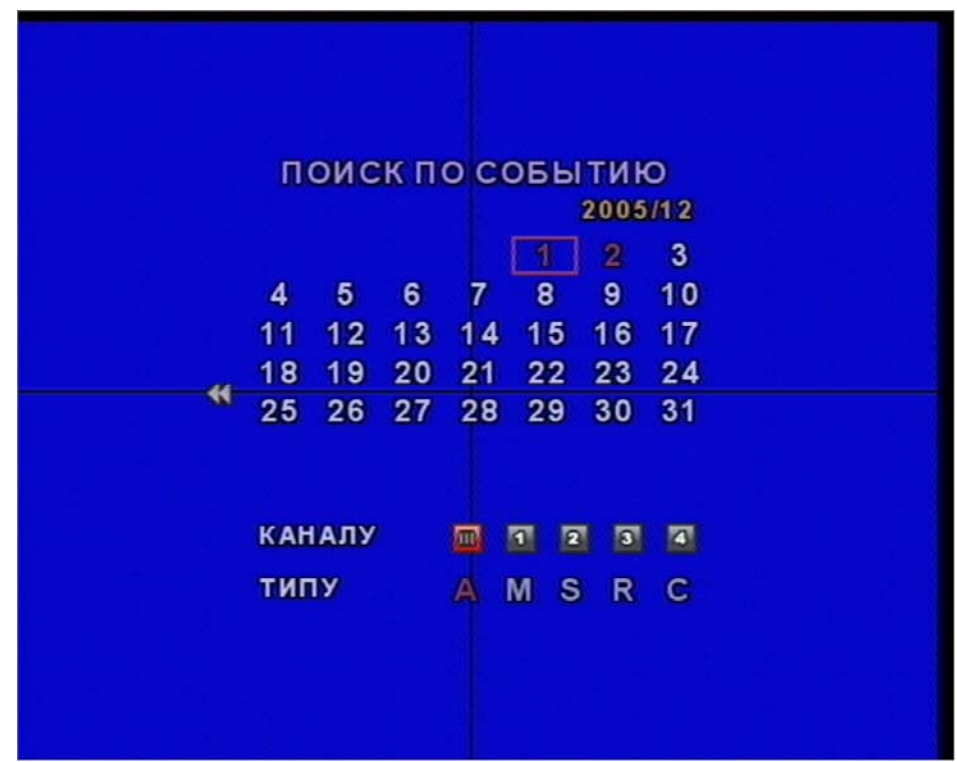

#### Рис 4.2.2. ПОИСК ПО СОБЫТИЮ

После этого на экран будет выведен список найденных записей. Кнопкой SEL можно запустить любую из записей на воспроизведение.

#### 4-2-2. ПОИСК ПО ВРЕМЕНИ

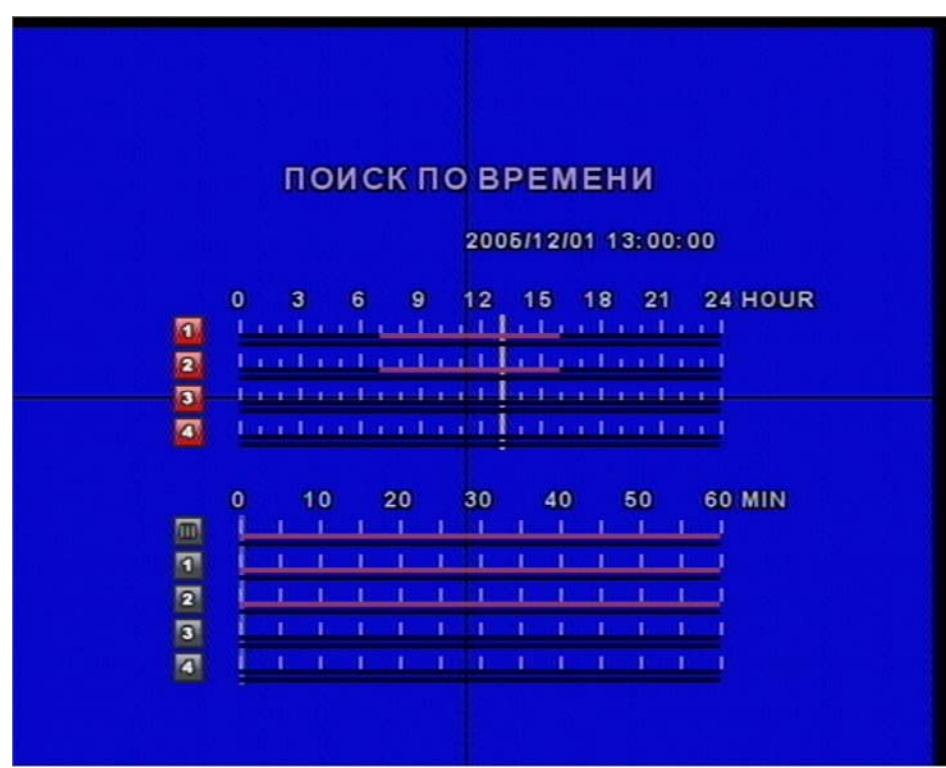

#### РИС 4.2.3. ПОИСК ПО ВРЕМЕНИ

Здесь можно выбрать сначала день в календаре (дни в которые производилась запись помечены красным), затем час и минуту. Кнопкой SEL можно запустить любую из записей на воспроизведение. В режиме воспроизведения можно кнопкой ARCH архивировать кадры или видеофрагменты в архивную область на диске (эти записи не будут стерты при циклической перезаписи).

#### 4-2-3. GO TO

Здесь можно сразу выбрать точную дату и время для воспроизведения записей.

#### 4-2-4. GO FIRST / GO LAST

Переход к самой первой или самой последней записи.

#### 4-2-5. LOG

Просмотр всех действий с системой

#### 4-2-6. АРХИВ

Просмотр архивных кадров и видеозаписей.

#### 4-3. ПРОСМОТР АРХИВА

Во время просмотра архива можно вернуться в экран поиска нажав ESC если производилась синхронная аудиозапись звучать будет только запись соответствующая активной камере. (по умолчанию активен канал 1)

Управление в режиме просмотра архива ESC – выход в предыдущий экран REW – ускоренная x2,x4 перемотка назад PLAY/PAUSE – запуск/преостановка просмотра F/REW – пошаговая ( с шагом в 60 сек) перемотка нбазад F/ADW - пошаговая ( с шагом в 60 сек) перемотка вперед FF – ускоренная x2,x4перемотка вперед 1,2,3,4 – кнопки выбора активной камеры SEL – переключение между режимом «квадратор» и полноэкранным режимом. ARCH – архивирование кадров или записей.

#### 5. АРХИВИРОВАНИЕ НА USB – Flash Drive

Для архивирования на USB Flash Drive сначала необходимо сохранить интересующие кадры или видеофрагменты в архивную зону на HDD

#### 5-1. Захват кадров или роликов и сохранение их в архивной области.

Захватить кадры можно как во время трансляции так и во время просмотра архива. В интересующий момент нажмите кнопку ARCH и система спросит – сохранить ли кадр в архив. Выберете ДА для сохранения.

В режиме просмотра архива можно сохранять как кадры так и видеофрагменты. Таким же образом.

Найти архивные записи можно в разделе Архив в меню поиска.

#### 5-2. Перемещение кадров и видеофрагментов на USB – Flash drive.

Для начала перемещения подключите USB устройство к USB разъему. Войдите в режим поиска, затем в режим Архив выберите нужный для копирования файл и нажмите кнопку ARCH для перемещения на USB – носитель. Если на USB носителе достаточно места, DVR начнет перемещение информации. В случае если это видеофрагмент DVR преобразует видео и аудио в AVI формат для удобного просмотра на PC с помощью таких программ как Windows Media Player.

Для просмотра скопированных видеофрагментов рекомендуется установить DIVX кодек.

Его можно найти на:

http://www.divx.com/divx/download/

#### 6. Обновление программного обеспечения

Программное обеспечение DVR может быть обновлено. Для этого используется инженерный режим. Чтобы войти в инженерный режим сделайте следующее:

- 1. Нажмите кнопку SETUP и введите пароль Администратора
- 2. Войдите в раздел СИСТЕМА и выберете в меню ПАРОЛЬ АДМИНИСТРАТОРА
- 3. Введите 12341234 и нажмите кнопку SEL

В инженерном режиме можно выбрать метод обновления (на данный момент обновление по USB доступно)

# 6-1. Обновление программного обеспечения с помощью USB - носителя Upgrade using USB device

In order to the upgrade, it is needed to first download the upgrade firmware and copy it into USB device. Make

new folder into USB device and copy upgrade firmware "app.bin" into the folder. Folder name must be "upgrade". After the upgrade firmware is copied into the USB device, do the following:

1. Скопируйте файл обновления на USB – носительъ

2. Войдите в Инженерный режим (см. п 7.)

3. Выберете USB Upgrade, обновление начнется автоматически

4. Когда обновление закончится выберете BOOT Application чтобы перезагрузить DVR и вернуться в рабочий режим.

# 7. Работа по сети ТСР/ІР

С DVR возможно работать удаленно по компьютерной сети. Для этого на удаленный ПК нужно установить ПО «клиент» которое идет в комплекте с DVR. Для работы по сети DVR нужно подключить к ней через разъем RJ45. если во время работы по сети на DVR не производится запись – скорость трансляции ограничена 1 к/сек, если запись производится – она равна скорости трансляции.

. For detailed features of the client program, please refer to the client program user guide. For local operation purposes, the frame rate is limited to 1 frame/sec when there is no recording operation in the DVR. When recording is under progress, video frame rate for the live monitoring will follow the recording frame rate.

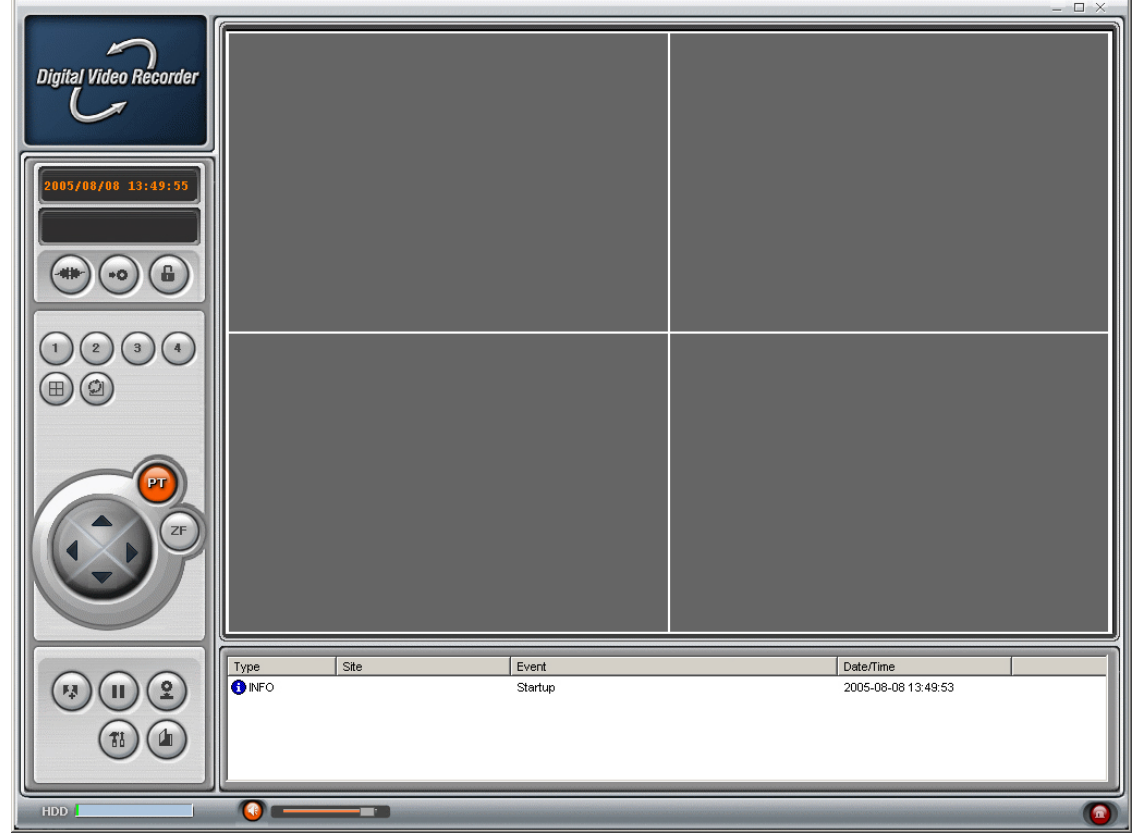

Рис 7.1.Главное окно «клиента»

## 7-1. Общие сведения

ПО «Клиент» позволяет удаленное наблюдение, поиск, просмотр архива и настройку системы.

# 7-2. Минимальные требования к системе

|                    | Минимум       | Рекомендуется          |
|--------------------|---------------|------------------------|
| Процессор          | Intel Pentium | Intel Pentium          |
|                    | 500Mhz        | 2Ghz                   |
| Оперативная Память | 128MB         | 256MB                  |
| Видеопамять        | 16MB          | 64MB                   |
| Разрешение экрана  | 1024x768      | 1024x768               |
| Место на диске     | 10MB          | 10MB                   |
| OS                 | Windows 2000  | Windows 2000,          |
|                    |               | Professional, XP       |
| Network            | 10/100Base T  | 10/100Base T           |
| Другое             | Direct X 8.1  | Direct X 8.1 or Higher |
|                    |               |                        |

Перед установкой ПО проверьте соответствие вашего ПК требованиям.

#### 7-3. Установка ПО

1. Вставьте <u>диск в CD-rom</u>

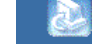

- 2. Запустите петиотк.ехе для начала установки
- 3. Следуйте указаниям на экране

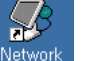

4. Кликните 2 раза на Стети чтобы запустить программу

# 7-4. Мониторинг

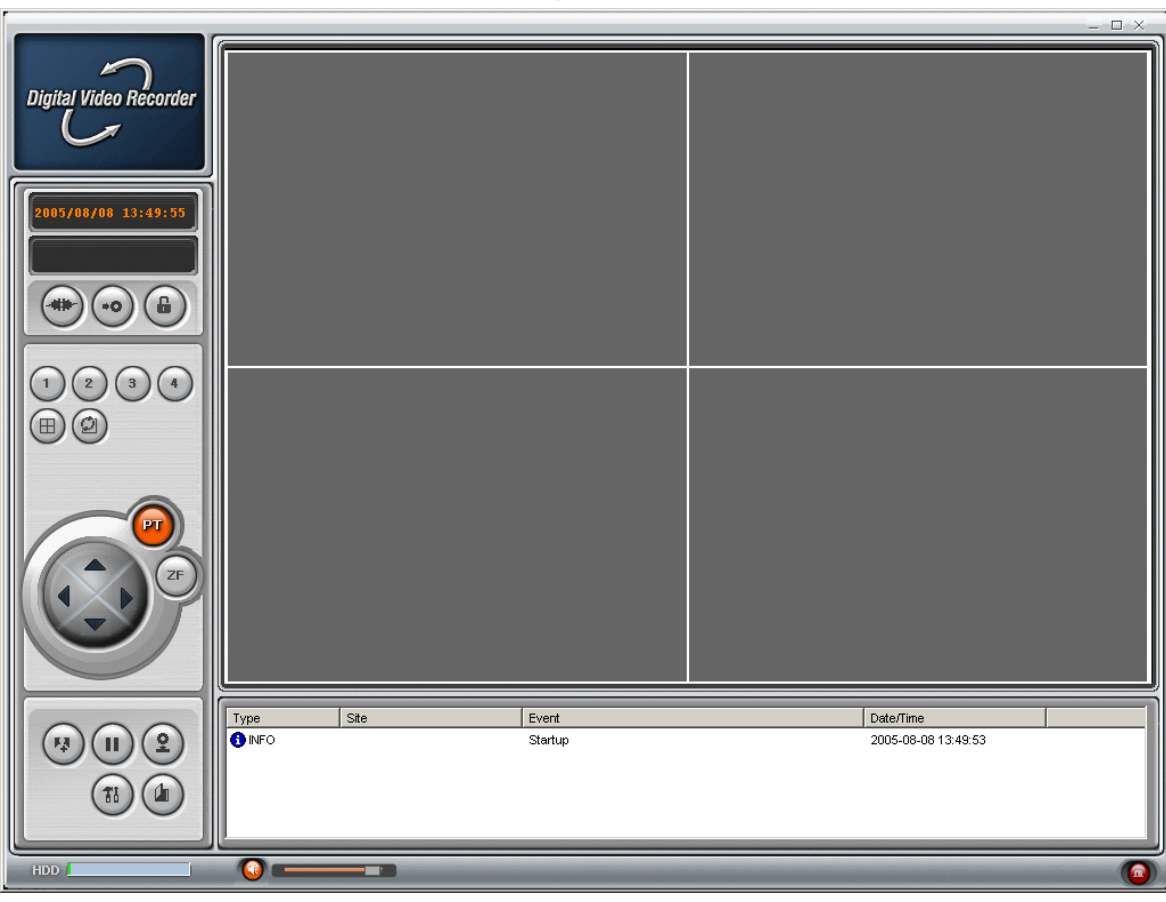

# Рис. 7-4-1. Главное окно мониторинга

#### Таблица 7-4-2. Главная панель контроля

| Кнопка              | Описание                       |
|---------------------|--------------------------------|
| 2005/ 6/27 19:27:07 | Текущие дата и время           |
|                     | Щелкните для подключения к DVR |

| Connect X                 | Когда вы кликните на этой кнопке             |
|---------------------------|----------------------------------------------|
| Connect to remote system, | появится это меню. Введите IP адрес          |
| IP Address: 172 15 12 52  | DVR, номер порта, протокол и пароль.         |
| Port No: 5445             |                                              |
| Protocol: TCP             |                                              |
| Password:                 | помер порта и пароль должны оыть             |
| OK Cancel                 |                                              |
|                           | Настройка работы по сети должна быть         |
|                           | произведена в меню DVR «РАБОТА ПО            |
|                           | СЕТИ»                                        |
|                           | Щелкните Чтобы отключиться.                  |
|                           |                                              |
| $\checkmark$              |                                              |
|                           | Щелкните для поиска видеозаписей.            |
| (•••)                     |                                              |
| SEARCH                    |                                              |
|                           | Щелкните для перехода в режим                |
|                           | трансляции                                   |
|                           |                                              |
|                           | Щелкните чтобы заблокировать                 |
|                           | действия на ПО «клиент»                      |
| LOCK                      |                                              |
|                           | Щелкните чтобы разблокировать                |
|                           | действия на ПО «клиент»                      |
|                           |                                              |
| Log-in X                  | Когда вы Щелкаете «блокировать» или          |
| Enter password            | «разблокировать» появляется это окно,        |
|                           | Необходимо запомнить пароль.                 |
|                           |                                              |
| OK Canaal I               |                                              |
| Cancer                    |                                              |
|                           | С ПО «Клиент» возможен контроль              |
|                           | поворотных камер.                            |
| ZF                        | 🌗 вправо/влево 🏊 🌄 ТІLТ                      |
|                           | вверх/вниз                                   |
|                           | 0 9 4                                        |
|                           | фокусировка                                  |
| <b>^</b>                  | чокусировка<br>Шепкните пля просмотра архива |
|                           |                                              |
|                           |                                              |

|                                                                                                    | Щелкните для приостановки просмотра                                       |
|----------------------------------------------------------------------------------------------------|---------------------------------------------------------------------------|
| PAUSE                                                                                                    |                                                                           |
|                                                                                                    | Включении/выключение записи на диск<br>ПК                                 |
| RECORD                                                                                                    |                                                                           |
|                                                                                                    | Захват кадра                                                              |
|                                                                                                    |                                                                           |
|                                                                                                    | когда вы захватите кадр – появляется                                      |
| Save video still image to file                                                                                                    | ято окно, в котором вы можете выорать место для сохранения кадра и формат |
| Save Path: C:₩Documents and Settings₩                                                                                                    | JPEG или ВМР                                                              |
| File 2005 627-185843                                                                                                    |                                                                           |
| File Format: BITMAP(*,BMP)                                                                                                    |                                                                           |
| Cancel                                                                                                    |                                                                           |
|                                                                                                    | Настройка                                                                 |
| SETUP                                                                                                    |                                                                           |
|                                                                                                    | Выход из программы                                                        |
|                                                                                                    |                                                                           |
|                                                                                                    | Камеру в полный экран                                                     |
|                                                                                                    | Режим квадратора                                                          |
| O SEQUENCE                                                                                                    | Режим листания камер                                                      |
|                                                                                                    | Контроль громкости синхронного                                            |
|                                                                                                    | аудиоканала                                                               |
|                                                                                                    | Включение/выключение синхронного                                          |
|                                                                                                    | аудиоканала 🔛                                                             |
| HDD                                                                                                    | Индикатор заполнения диска DVR.                                           |
| Type         Site         Event         Duty/Time         •           0 MFO         Disconnect from 172 IIi, 12, 82         2005-66-27 19 18 56         •           0 MFO         172, IIi, 12, 82         Camera Description         2005-66-27 19 18 49         •           0 MFO         172, III, 12, 82         Camera Description         2005-66-27 19 18 49         •         •           0 MFO         172, III, 12, 82         Camera Description         2005-66-27 19 18 49         •         •           0 MFO         172, III, 12, 82         Remote Jayhadus II defield         2005-66-27 19 18 49         •         •           0 MFO         Connect to 172, III, 12, 82         Remote Jayhadus II defield         2005-66-27 19 18 49         •           0 MFO         Startup         2005-66-27 19 18 49         •         •         • | Информация о клиентской программе                                         |
|                                                                                                    | Свернуть/развернуть/выйти из                                              |
|                                                                                                    | программы                                                                 |
|                                                                                                    | Сигнализирует о тревожных входах на<br>DVR                                |

#### 7-5. Поиск и просмотр архива.

Рис. 7-5-1. Главное окно архива

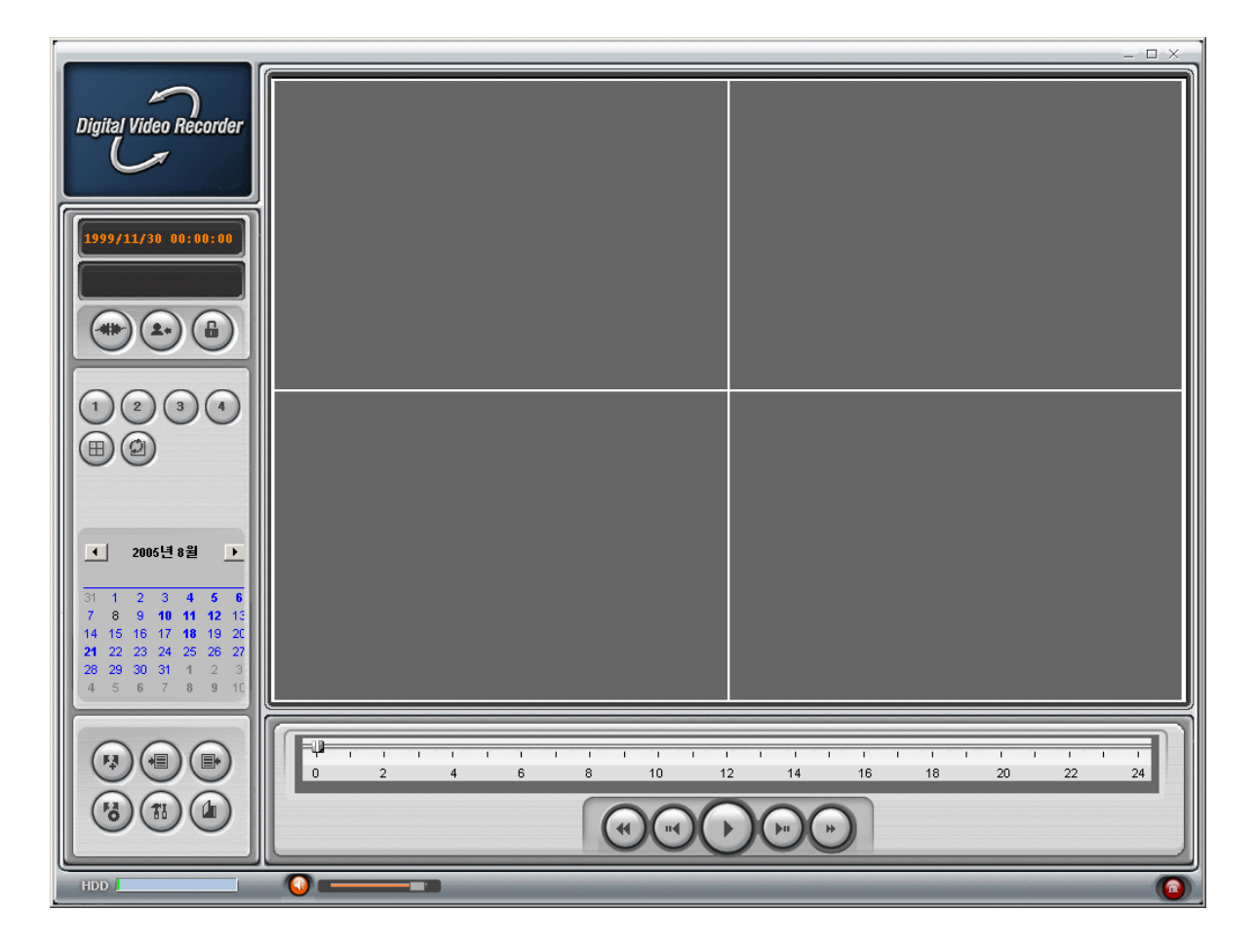

#### 7-5-2. Главное окно архива

| Кнопка              | Описание                   |
|---------------------|----------------------------|
| 2005/ 6/27 19:27:07 | Дата и время записи        |
|                     | Возврат в режим трансляции |
|                     | Выход из программы         |
|                     | Захват кадра из записи     |

| Image capture       X         Save video still image to file          Save Path:       C:₩Documents and Settings₩         File       2005 627-185843         File Format:       BITMAP(*, BMP)         VK       Cancel | Когда вы захватите кадр – появляется<br>это окно, в котором вы можете выбрать<br>место для сохранения кадра и формат<br>JPEG или BMP |
|----------------------------------------------------------------------------------------------------|----------------------------------------------------------------------------------------------------|
|                                                                                                    | Установка начала отрезка записи для конвертирования в формат AVI                                                                     |
|                                                                                                    | Установка конца отрезка записи для конвертирования в формат AVI                                                                      |
| ВАСКИР                                                                                                    | Архивирование в AVI                                                                                                    |
| Aug, 2005<br>S M T W T F S<br>1 2 3 4 5 6<br>7 8 9 10 11 12 13<br>14 15 16 17 18 19 20<br>21 22 23 24 25 26 27<br>28 29 30 31                                                                                          | Календарь выделяет даты с записями<br>голубым, выбранную дату - темным                                                               |
|                                                                                                    | Шкала записанного видео                                                                                                    |
|                                                                                                    | Запуск просмотра                                                                                                    |
|                                                                                                    | Пауза                                                                                                    |
|                                                                                                    | Ускоренный просмотр вперед                                                                                                    |
|                                                                                                    | Ускоренный просмотр назад                                                                                                    |
|                                                                                                    | Назад на 1 кадр                                                                                                    |
|                                                                                                    | Вперед на 1 кадр                                                                                                    |
|                                                                                                    | квадратор                                                                                                    |
|                                                                                                    | Вкл/выкл аудио и регулировка громкости                                                                                               |

#### 7-5-3. Архивирование

Вы можете архивировать выбранные записи в формате AVI Для этого нужно установить время начала и конца архивируемой записи. А затем запустить и появится следующее окно:

Выберете папку и канал для архивирования и нажмите ок.

#### 7-6. Настройка системы

Для входа в настройку DVR щелкните

#### 7-6-1. Общие.

Когда вы войдете в Настройку перед вами появится следующее меню Здесь вы можете задать пароли на: Запуск программы Выключение Настройку Мониторинг Поиск Путь для архивирования записей и настроить автоматическое восстановление соединения с DVR которое при потере соединения в течении 30 секунд вновь подключится к DVR.

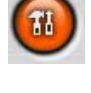

| Setup                                                                            | X                                                                                                    |
|----------------------------------------------------------------------------------|----------------------------------------------------------------------------------------------------|
| Setup Menu<br>Site<br>Site<br>Secord<br>Disk<br>Video<br>Video<br>Video<br>Video | Security Option          Startup       Shutdown       Setup       Password         Live monitoring       Search         Save Path       Save Path         Capture :       c:\#Storage\Capture          Backup :       c:\#Storage\Capture          Camera file :       c:\#Storage\Camera          Connect Option       Automatic reconnection |
|                                                                                  | OK Cancel                                                                                                    |
| Установка парол                                                                  | 1я.                                                                                                    |
| Change Password                                                                  |                                                                                                    |
| Old Password: ***<br>New Password: ***<br>Confirm Password: ***                  | ** ** OK Cancel                                                                                                    |

#### 7-6-2.Название каналов

| Setup                                                                      |                                                                  |        |    |        |
|----------------------------------------------------------------------------|------------------------------------------------------------------|--------|----|--------|
| Setup Menu<br>General<br>Site<br>Event<br>Record<br>Disk<br>Video<br>About | Site channels :<br>No Name<br>CH 1<br>2 CH 2<br>3 CH 3<br>4 CH 4 | Camera |    |        |
|                                                                            |                                                                  |        | ОК | Cancel |

Здесь вы можете поменять названия каналов

#### 7-6-3. События

Вы можете настроить журнал событий на ПК, куда будет поступать информация с DVR – папку и тип событий информация о которых будет сохраняться.

| Setup                                                                                                    |                                               |              |          |            | ×      |
|----------------------------------------------------------------------------------------------------|-----------------------------------------------|--------------|----------|------------|--------|
| Setup Menu<br>Setup Menu<br>Setup | Log<br>Path : [c:\Storage\Log<br>Size : 10 MB |              |          |            |        |
| Tideo                                                                                                    | Event                                         | Log          | Icon     | Event list |        |
| 💡 About                                                                                                    | Startup                                       | ~            | ~        | <b>V</b>   |        |
|                                                                                                    | 😵 Shutdown                                    | $\checkmark$ | <b>V</b> |            |        |
|                                                                                                    | 🧬 Setup Change                                |              | ~        |            |        |
|                                                                                                    | 🔁 Sensor in                                   | <b>~</b>     | ~        | <b>V</b>   |        |
|                                                                                                    | 👯 Alarm out                                   |              | <b>V</b> | <b>V</b>   |        |
|                                                                                                    | 式 式 Motion                                    |              | <b>V</b> | <b>V</b>   |        |
|                                                                                                    | 🙀 Camera loss                                 |              | <b>V</b> |            |        |
|                                                                                                    | 🚚 Network loss                                |              | <b>V</b> | <b>V</b>   |        |
|                                                                                                    | 📳 Record                                      |              | <b>V</b> | <b>V</b>   |        |
|                                                                                                    |                                               |              |          |            |        |
| ,                                                                                                    |                                               |              |          | OK         | Cancel |

#### 7-6-4. Запись

Здесь вы можете настроить запись для каждого канала.

| 🖭 General                       | Always C Event                        | 🗖 Auto record     |
|---------------------------------|---------------------------------------|-------------------|
| Site<br>Event<br>Record<br>Disk | Event<br>Motion Carm                  | Duration : 60 Sec |
| Video<br>About                  | Channels                              |                   |
|                                 | No Name                               |                   |
|                                 | Channel 1     Channel 2               |                   |
|                                 | I I I I I I I I I I I I I I I I I I I |                   |
|                                 | 4 Channel 4                           |                   |
|                                 |                                       |                   |

| Setup Menu<br>E General                   | C Always C Event C Auto record                                                                              |
|-------------------------------------------|----------------------------------------------------------------------------------------------------|
| Event<br>Record<br>Disk<br>Video<br>Robut | Event<br>Motion Alarm Duration : 60 Sec<br>Channels                                                         |
|                                           | No     Name       ☑ 1     Channel 1       ☑ 2     Channel 2       ☑ 3     Channel 3       ☑ 4     Channel 4 |

#### 7-6-5. Диск

Здесь можно настроить диск DVR объем, который вы хотите использовать для записи и на перезапись по заполнению или запись до заполнения.

| Setup                                                              |                             |                                               |             |        |
|--------------------------------------------------------------------|-----------------------------|-----------------------------------------------|-------------|--------|
| Setup Menu<br>General<br>Site<br>Event<br>Record<br>Video<br>About | Disk Space :<br>Disk Full : | C:₩<br>Replace oldest files<br>Stop recording | 100 MB/9 GB |        |
|                                                                    |                             |                                               | OK          | Cancel |

#### 7-6-6. Видео

Здесь можно настроить яркость, контрастность, насыщенность и цветопередачу.

| Setup                                                                        |                                                 |  |    |        |
|------------------------------------------------------------------------------|-------------------------------------------------|--|----|--------|
| Setup Menu<br>General<br>Site<br>Event<br>Record<br>Disk<br>Video<br>P About | Brightness:<br>Contrast:<br>Hue:<br>Saturation: |  |    |        |
|                                                                              |                                                 |  | ОК | Cancel |

#### 7-6-7. About

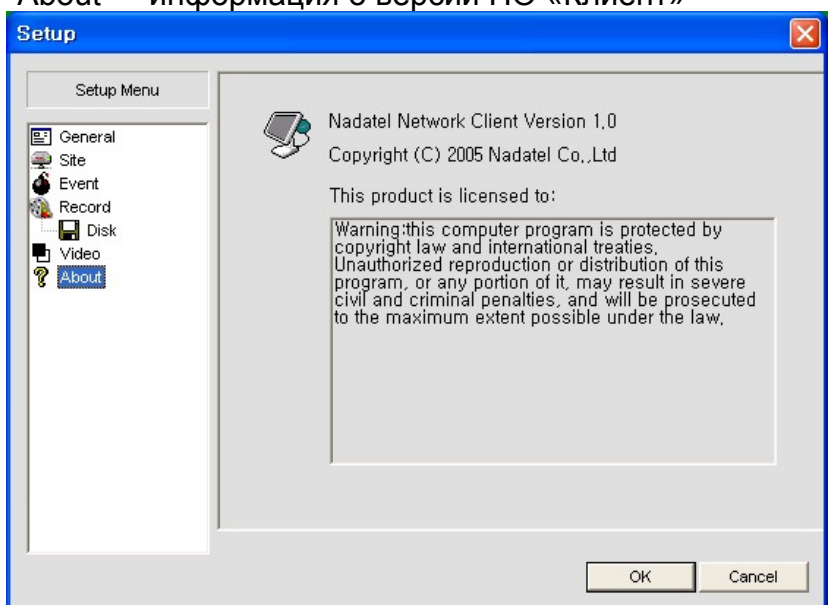

"About" - информация о версии ПО «Клиент»